Once the files are downloaded, the easiest option is to transfer your files via Airdrop from your Mac to your iPad or iPhone.

Firstly, turn on bluetooth on your phone and ensure that your iPad or iPhone and your Mac are on the same Wifi network.

After, highlight all of the Day of the Dead Moon files on your Mac, right click on one of them, click Share and Click Airdrop, just like below:

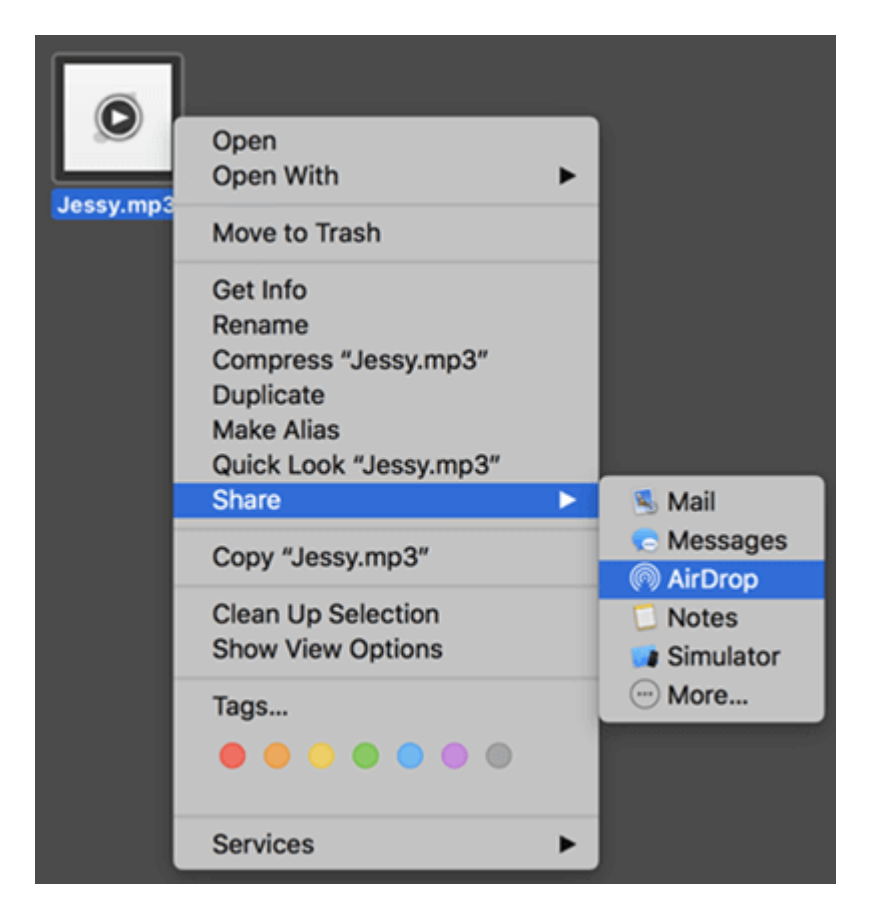

On your IPad or iPhone you may need to go to Settings > General > Airdrop and then select "Contacts Only".

You then might need to wait a few seconds before your iPad or iPhone appears as an option on your Mac.

When it does, click your iPad or iPhone on your Mac and the files should begin transferring. You may need to have your iPad or iPhone open and ready to "approve" any file transfers when the option presents itself.

When all files are transferred, the files will be found in your Apple Music app for you to listen to.

You may need to download the Apple Music App from the App Store if you don't already have it.

The other alternative is to connect your iPad or iPhone to your computer using the provided cable. If your Mac does not have a USB port, you will need to buy a <u>USB to USB-C adapter</u>.

PLEASE NOTE: This method assumes that everything in your iTunes library is what you want to be mirrored on your iPad or iPhone, so if you have music on your iPad or iPhone that is not in your iTunes Library on your Mac, those files on your iPhone will be deleted.

Then open up iTunes on your computer.

Then have the folder with your files open, as well as iTunes open. Be sure you have clicked on the "Songs" section under Library.

Then highlight all of your DODM files and drag them on to iTunes.

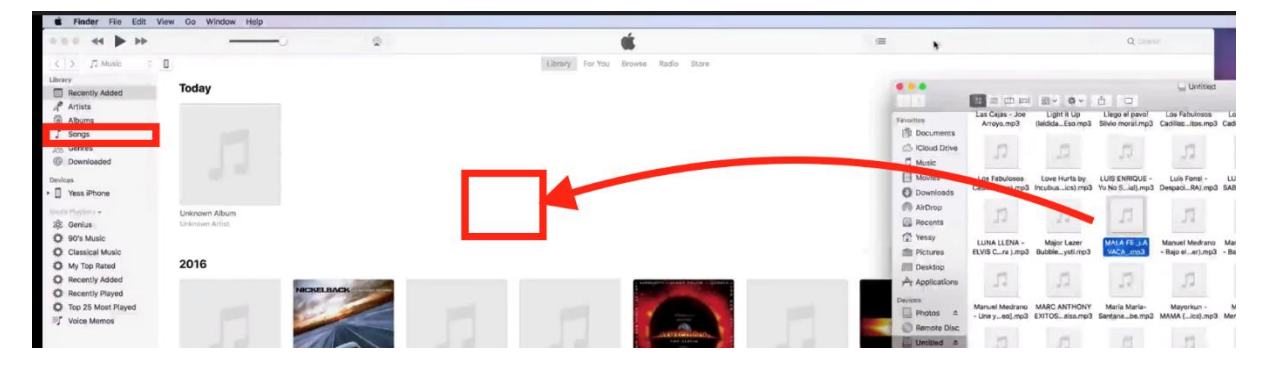

Then click the little iPad or iPhone icon at the top:

| •     |                | -  | •    | -44 |   | _     |
|-------|----------------|----|------|-----|---|-------|
| <     | >              | ЛМ | usic | ٥   | ۵ |       |
| Libra | ry             |    |      |     |   |       |
|       | Recently Added |    |      |     |   | Today |
| R     | Artists        |    |      |     |   |       |
| 6     | Albums         |    |      |     |   |       |

Go to the Music section, ensure Sync Music is enabled and "Entire Music Library" is the selected option:

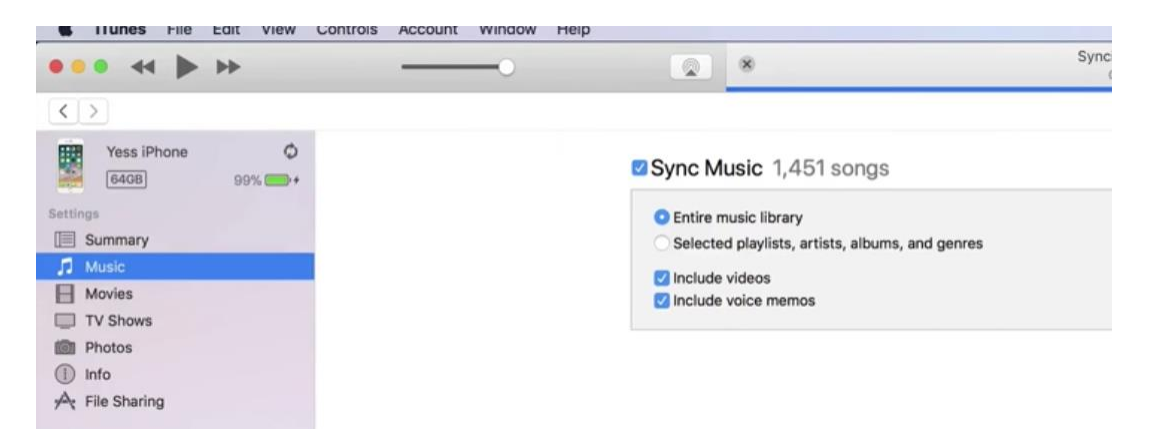

If you're happy to proceed, click Sync on your Mac in the bottom right of the iTunes window:

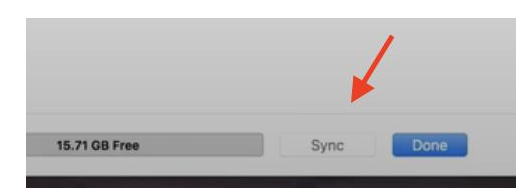

Then your Mac will begin syncing your music to your iPad or iPhone and when done, you will see the DODM files in your Apple Music app for you to play.